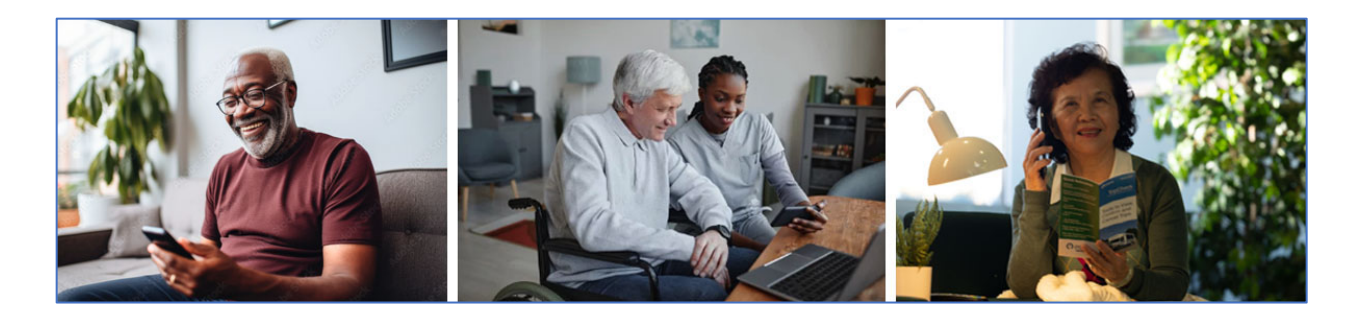

## Pace TripCheck can make your Paratransit experience even better!

ADA Paratransit and Pace-operated Dial-a-Ride riders can keep track of their rides with Pace TripCheck. With TripCheck, you can <u>view trip information</u>, <u>cancel trips</u>, and <u>set up email</u>, <u>text</u>, and <u>phone call reminders</u> for upcoming trips.

You can access TripCheck in different ways: Online, by phone, and **now also with the NEW Pace TripCheck app!** 

## TRIPCHECK APP

**Download the NEW TripCheck App:** As of today, you can download the app from the App store if you use an iPhone or from Google play for Android phones.

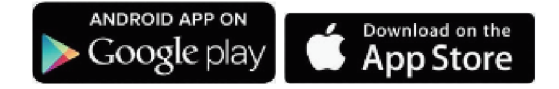

## **GETTING STARTED** with the NEW TripCheck app.

- 1. Install the Pace TripCheck App and 'open'.
- 2. On this page you will need to enter your TripCheck ID and password. If you don't have those, you will be able to retrieve them through the 'Enrollment' button below.
- 3. Click 'Enrollment' and complete the enrollment information.
- 4. Click on 'Submit' button to enroll.
- 5. Once completed, you will receive your TripCheck ID and be able to set a password. These will then be used to login on the main app page.

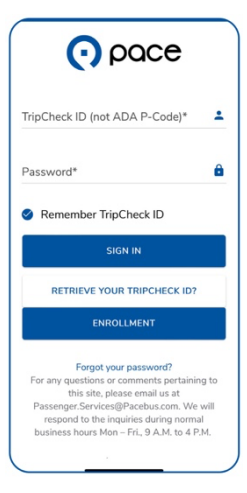

6. By clicking the **'menu'** button you can then navigate to **'Trips,' 'My profile,' 'Announcements'** and more.

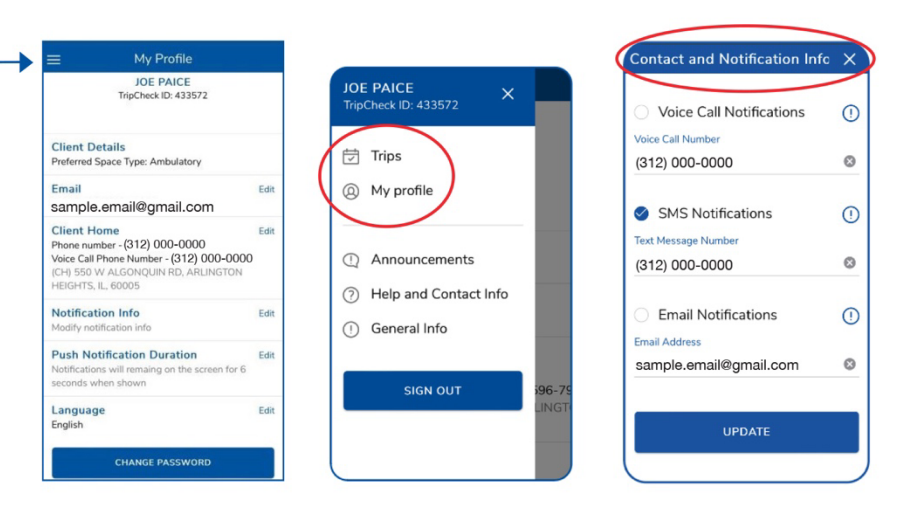

7. Within the **'Trips'** page you can view a list of your upcoming booked trips. Click the **'booked calendar icon'** to see trip details and/or to cancel that trip. Click on the **'Past Trips'** to see a list of past trips.

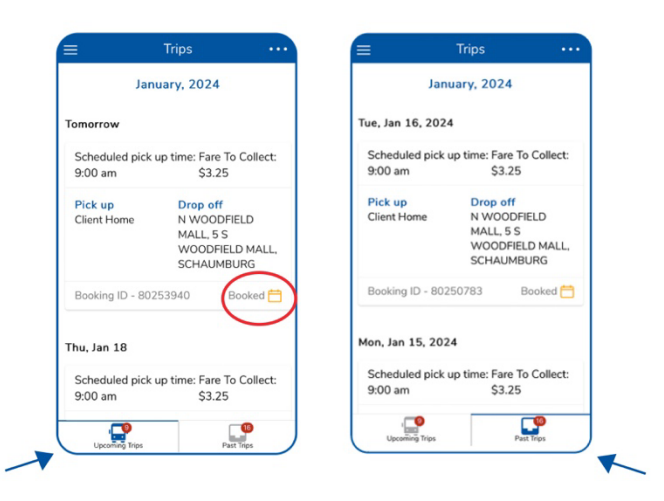

## **GETTING STARTED WITH TRIP CHECK ON THE WEB:**

**Viewing trip information on the website:** Visit PaceBus.com/TripCheck and log in to view your portal. You can view/edit some account information and set preferences for notifications such as **phone**, **email**, **and text message**. The portal allows you to see all upcoming and past trips, including a map of pickup and drop-off locations.

For more information on how to sign up and use the TripCheck Portal please visit our dedicated Pace Bus TripCheck website:

Paratransit TripCheck | Pace Suburban Bus (pacebus.com)